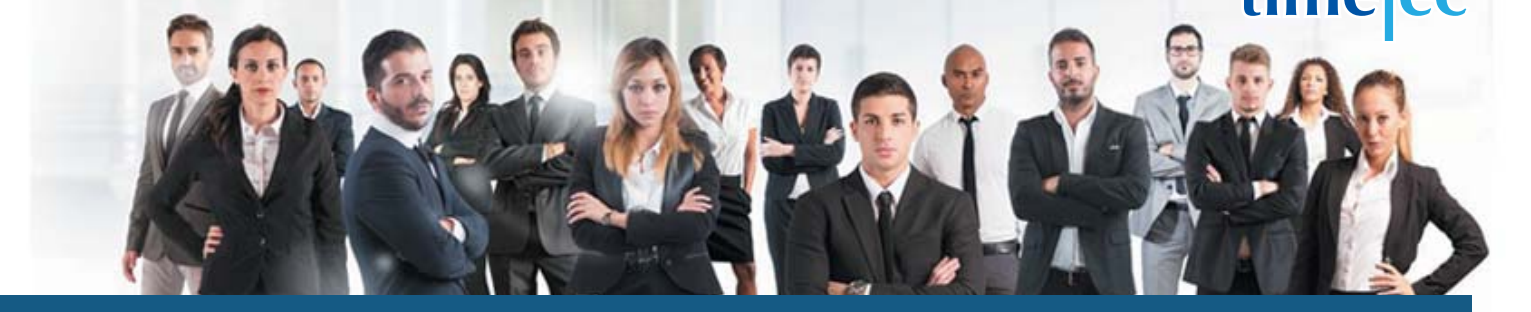

# **3** Team Fixed 8 Hour Shift Schedule

## PROCESS

Step 1: Select Clocking Schedule under the Schedule tab.

| Home    | Company       | Schedule   | User      | Device      | Atte | ndance    | Report      | Library    | Sı    |
|---------|---------------|------------|-----------|-------------|------|-----------|-------------|------------|-------|
| User D  | uty Planner   | Leave & Ho | oliday    |             |      |           |             |            |       |
| Fach an |               | Clocking S | chedule   |             |      |           |             |            | Van   |
| cach en | npioyee nas n | Assign Use | ers to Du | ty Roster   | n    | is/ner au | ity on spec | inc dates. | You c |
|         | User ID       | Customise  | Individu  | al Duty Ros | ter  | E         | Branch      | Dep        | artm  |
| 5       |               |            |           |             |      | All       |             | All        | -     |

## Step 2: Click Add icon on the right corner of the page.

| ome     | Company        | y Schedule                                              | User                       | Device                        | Allendance                                                                                                    | Report                         | Library                       | Support                                                                                                    |                                                                                                    |       |
|---------|----------------|---------------------------------------------------------|----------------------------|-------------------------------|----------------------------------------------------------------------------------------------------|--------------------------------|-------------------------------|----------------------------------------------------------------------------------------------------|----------------------------------------------------------------------------------------------------|-------|
| lockin  | ng Schedule    | 1                                                       |                            |                               |                                                                                                    |                                |                               |                                                                                                    |                                                                                                    |       |
| Inchi   | an askadala l  | a stand and is sufficiently                             |                            | 100412120                     | \$100 CT 100 CT 100 CT 100 CT 100 CT 100 CT 100 CT 100 CT 100 CT 100 CT 100 CT 100 CT 100 CT 100 CT 100 CT 100 CT |                                |                               |                                                                                                    | the second second second second second second second second second second second second second second second s                | 1.00  |
| CIDCKI. | ing schequie i | s used as a carcun                                      | iter that h                | as rules that                 | t can be set up a                                                                                                 | id the softw.                  | are will look                 | at these rules when calculating clocking activities. Man                                                                           | aging Clocking Schedules is crucial in finding the                                                                            | A     |
| lance   | in business o  | s used as a carcul<br>lemands and comp                  | stor that h<br>pany's work | as rules that<br>kforce resou | t can be set up a<br>rces. To achieve e                                                                           | id the softw<br>fficiency, clo | are will look<br>cking schedi | at these rules when calculating clocking activities. Man<br>les need to be adjusted time and again. Edit details of                | aging Clocking Schedules is crucial in finding the<br>your company's clocking schedules in this tab.                          | A     |
| lance   | No.            | Schedule No.                                            | itor that h<br>pany's work | as rules tha<br>kforce resou  | t can be set up a<br>rces. To achieve e                                                                           | nd the softw<br>fficiency, clo | are will look<br>cking schedi | It these rules when calculating clocking activities. Man<br>les need to be adjusted time and again. Edit details of<br>Description | aging Glocking Schedules is crucial in finding the<br>your company's clocking schedules in this tab.                          | Edit  |
| lance   | No.            | s used as a carcula<br>lemands and comp<br>Schedule No. | iter that h<br>pany's work | as rules tha<br>iforce resou  | t can be set up a<br>rces. To achieve e                                                                           | nd the softw<br>fficiency, clo | are will look<br>cking schedi | it these rules when calculating clocking activities. Man<br>les need to be adjusted time and again. Edit details of<br>Description | ging Clocking Schedules is crucial in finding the<br>your company's clocking schedules in this tab.<br>Schedule Type<br>All • | A Ede |

#### You will see:

| General                                                                                                    | Roundin                         |                | Break     | Over                                                                                                    | time                                                                                                    |                                                                                                    |                                                                                                    |                                                                                                    |                                                                                                    |                                                                                                    |                                                                                                    |
|----------------------------------------------------------------------------------------------------|---------------------------------|----------------|-----------|----------------------------------------------------------------------------------------------------|----------------------------------------------------------------------------------------------------|----------------------------------------------------------------------------------------------------|----------------------------------------------------------------------------------------------------|----------------------------------------------------------------------------------------------------|----------------------------------------------------------------------------------------------------|----------------------------------------------------------------------------------------------------|----------------------------------------------------------------------------------------------------|
|                                                                                                    |                                 |                |           |                                                                                                    | a second second s |                                                                                                    |                                                                                                    |                                                                                                    |                                                                                                    |                                                                                                    |                                                                                                    |
|                                                                                                    |                                 |                | وسالاست   |                                                                                                    |                                                                                                    |                                                                                                    |                                                                                                    |                                                                                                    |                                                                                                    |                                                                                                    | Edi                                                                                                    |
|                                                                                                    |                                 |                |           |                                                                                                    |                                                                                                    |                                                                                                    |                                                                                                    |                                                                                                    |                                                                                                    |                                                                                                    | 12                                                                                                    |
| Wohday Wohday Wohday Wohday Wohday                                                                                                    |                                 |                |           |                                                                                                    |                                                                                                    |                                                                                                    |                                                                                                    |                                                                                                    |                                                                                                    |                                                                                                    | 18                                                                                                    |
| Wokday Wokday Wokday Restday                                                                                                    |                                 |                |           |                                                                                                    |                                                                                                    |                                                                                                    |                                                                                                    | 18                                                                                                    |                                                                                                    |                                                                                                    |                                                                                                    |
| ivohagy     Wohdagy       tursday     Wohdagy       idagy     Wohdagy       aturdagy     Restdagy                                      |                                 |                | 18        |                                                                                                    |                                                                                                    |                                                                                                    |                                                                                                    |                                                                                                    |                                                                                                    |                                                                                                    |                                                                                                    |
| Nonlay     Nonlay       Nunday     Nonlay       Nonlay     Nonlay       Iday     Nonlay       Iday     Restay       Instant     Restay |                                 |                | 10        |                                                                                                    |                                                                                                    |                                                                                                    |                                                                                                    |                                                                                                    |                                                                                                    |                                                                                                    |                                                                                                    |
|                                                                                                    |                                 |                |           |                                                                                                    |                                                                                                    |                                                                                                    |                                                                                                    |                                                                                                    |                                                                                                    | 10                                                                                                    |                                                                                                    |
|                                                                                                    |                                 |                |           |                                                                                                    |                                                                                                    |                                                                                                    |                                                                                                    |                                                                                                    |                                                                                                    |                                                                                                    | 19                                                                                                    |
|                                                                                                    |                                 |                |           |                                                                                                    |                                                                                                    |                                                                                                    |                                                                                                    |                                                                                                    |                                                                                                    |                                                                                                    |                                                                                                    |
|                                                                                                    |                                 |                |           |                                                                                                    |                                                                                                    |                                                                                                    |                                                                                                    |                                                                                                    |                                                                                                    |                                                                                                    |                                                                                                    |
| om work                                                                                                    |                                 | <u>()</u> _    |           |                                                                                                    |                                                                                                    |                                                                                                    |                                                                                                    |                                                                                                    |                                                                                                    |                                                                                                    |                                                                                                    |
| pe in                                                                                                    |                                 | <u> </u>       |           |                                                                                                    | Ľ.                                                                                                    |                                                                                                    |                                                                                                    |                                                                                                    |                                                                                                    |                                                                                                    |                                                                                                    |
| ne                                                                                                    | .0                              | Ξ              |           | 0                                                                                                    | 6                                                                                                    |                                                                                                    | 0                                                                                                    |                                                                                                    |                                                                                                    |                                                                                                    |                                                                                                    |
| In                                                                                                    | from work<br>inge in<br>inge in | from work impe | from soch | Image         Image         Image <td< td=""><td>from work</td><td>Image in the second second s</td><td>form work         Image in the second second se</td><td>Image: Image: Image:</td><td>Image: Image: Image:</td><td>Image: Image: Image:</td><td>Image: Section of the section of the sectio</td></td<> | from work                                                                                                    | Image in the second second s | form work         Image in the second second se | Image: Image: | Image: Image: | Image: Image: | Image: Section of the section of the sectio |

## DESCRIPTION

This schedule is a fixed schedule that uses 3 teams and 8 hour shifts to cover 24/7 operation. One shift covers day shift (8-hr); one covers swing shift (8-hr) and another covers night shift (8-hr).

## OBJECTIVE

TTo offer organization who has limited staff but need to provide 24/7 coverage.

## RULES

- Repeat cycle of 7 days
  - 8 hours per shift
- Average 56 hours a week
- 3 teams are required to cover 24/7

### Step 3: 1. Fill up the Schedule No for example 112

- 2. Describe the schedule: 3 Team Fixed 8 Hour Shift Schedule for Team A, Day Shift 8hrs
- 3. Select Schedule Type: Weekly
- 4. Set the time: Start at 7am and end at 3pm 8 hours
- 5. Make sure you properly select the other fields like Range, General, Rounding and etc, based on your company's attendance's rules and policies.

| edule No.* 11:                                    | 2                             |       | Descri | ption 3 Te | am Fixed | 8 Hour SI | hift Sched | ule I 24/7 | Shift Co |     |   |    |       | Schedule 1 | Type Weekly |
|---------------------------------------------------|-------------------------------|-------|--------|------------|----------|-----------|------------|------------|----------|-----|---|----|-------|------------|-------------|
| Clocking Schedule                                 | Range                         | Gene  | ral    | Roun       | ding     | 1         | Break      | 1 3        | Overtime | é – |   |    |       |            |             |
| Weekday                                           | Day Type                      | START |        |            |          |           |            |            |          |     |   |    | END   |            | Edit        |
| Sunday                                            | Workday                       | 97:00 |        |            |          |           |            |            |          |     |   |    | 15:00 |            | 1           |
| Monday                                            | Workday                       | 07:00 |        |            |          |           |            |            |          |     |   |    | 15:00 |            | 10          |
| Tuesday                                           | Workday                       | 07:00 |        |            |          |           |            |            |          |     |   |    | 15:00 |            | 10          |
| Wednesday                                         | Workday                       | 07:00 |        |            |          |           |            |            |          |     |   |    | 15:00 |            | 10          |
| Thursday                                          | Workday                       | 07:00 |        |            |          |           |            |            |          |     |   |    | 15.00 |            | 16          |
| Friday                                            | Workday                       | 07:00 |        |            |          |           |            |            |          |     |   |    | 15:00 |            | 10          |
| Saturday                                          | Workday                       | 07:00 |        |            |          |           |            |            |          |     |   |    | 15:00 |            | 16          |
| Attendance Slot                                   |                               | 1     | 2      | э          | 4        | 5         | 6          | 7          | 8        | 9   | 1 | 11 | 12    | 13         | 14          |
| Round to nearest minutes                          | C.                            |       |        |            |          | ]         | )[         |            |          |     |   |    |       |            |             |
| Rounding                                          |                               |       | -      | -          |          |           |            |            | -        | •   | • | •] | •     | -          |             |
| Deduct late-in time or ear<br>more than (minutes) | ly-out time from work time if |       |        |            | _        |           |            |            |          |     |   |    |       |            |             |
| Break time duration for file                      | xi-break range in minutes     |       | -      |            |          |           | E          |            |          |     |   |    |       |            |             |
| Deduct actual break time                          | from work time                |       |        | -          |          |           |            | 1          |          | 0   |   |    |       |            |             |

- 6. Repeat the steps for Team B, Swing Shift 8hrs
- 7. Give another Schedule No: 113
- 8. The time for Team B, Swing Shift 8 hours will start at 3pm and done at 11pm
- 9. Submit the Schedule

| edule No. * 11:                                    | 3                             |        | Description 3 Te | am Fixed a | B Hour Shi | It Schedule I | 24/7 Shi | ft Co  |   |       |       | Schedule 1 | Type Weekly |
|----------------------------------------------------|-------------------------------|--------|------------------|------------|------------|---------------|----------|--------|---|-------|-------|------------|-------------|
| Clocking Schedule                                  | Range                         | Genera | al Rou           | nding      | Br         | eak           | Ov       | ertime |   |       |       |            |             |
| Weekday                                            | Day Type                      | START  |                  |            | -          |               |          |        |   |       | END   |            | Edit        |
| Sunday                                             | Workday                       | 15.00  |                  |            | 1          |               |          |        |   |       | 23.00 |            | 1           |
| londay                                             | Workday                       | 15:00  |                  |            |            |               |          |        |   |       | 23.00 |            | 10          |
| uesday                                             | Workday                       | 15.00  |                  |            |            |               |          |        |   |       | 23.00 |            | 10          |
| Vednesday                                          | Workday                       | 15:00  |                  |            |            |               |          |        |   |       | 23:00 |            | 10          |
| hursday                                            | Workday                       | 15:00  |                  |            |            |               |          |        |   |       | 23.00 |            | 10          |
| riday                                              | Workday                       | 15:00  |                  |            |            |               |          |        |   |       | 23:00 |            | 10          |
| Saburday                                           | Workday                       | 15:00  |                  |            |            |               |          |        |   |       | 22:00 |            | 10          |
| ittendance Slot                                    |                               | 1      | 2 3              | 4          | 5          | 6             | 7        | 8      | 9 | 10 11 | 12    | 19         | 14          |
| lound to nearest minutes                           | 0                             | _      |                  |            |            |               | . )      |        |   |       |       |            |             |
| lounding                                           |                               |        | •                |            | •          | -             | •        | •      | • | •     | •     | -          | •           |
| Neduct late-in time or earl<br>nore than (minutes) | ly-out time from work time if |        |                  |            |            |               | -        |        | - |       |       |            |             |
| Ireak time duration for lie                        | xi-broak range in minutes     |        |                  |            |            |               |          |        |   |       |       |            |             |
| educt actual break time                            | from work time                |        | m                |            | 7          |               |          | 1      |   | m     |       |            |             |

- 10. Repeat the steps for Team C, Night Shift 8hrs
- 11. Give another Schedule No: 114
- 12. The time for Team C, Night Shift 8 hours will start at 11pm and done at 7am
- 13. Submit the Schedule

| edule No.* 114                                     | k.                           |       | Description 3 | Team Fixed I | Hour Shift | Schedule I 24/7 S | hift Co  |       |       | Schedule Type W | feekly |
|----------------------------------------------------|------------------------------|-------|---------------|--------------|------------|-------------------|----------|-------|-------|-----------------|--------|
| Clocking Schedule                                  | Range                        | Gener | al Ro         | unding       | Brea       | ik C              | Overtime |       |       |                 |        |
| Weekday                                            | Day Type                     | START |               |              |            |                   |          |       | END   |                 | Edit   |
| Sunday                                             | Workday                      | 23.00 |               | (            | -          |                   |          |       | 07:00 |                 | 1      |
| Aonday                                             | Workday                      | 23.00 |               |              |            |                   |          |       | 07.00 |                 | 10     |
| luesday                                            | Workday                      | 23.00 |               |              |            |                   |          |       | 07.00 |                 | 16     |
| Wednesday                                          | Workday                      | 23.00 |               |              |            |                   |          |       | 07.00 |                 | 16     |
| Thursday                                           | Workday                      | 23.00 |               |              |            |                   |          |       | 07:00 |                 | 10     |
| Triday                                             | Workday                      | 23:00 |               |              |            |                   |          |       | 07:00 |                 | 16     |
| Saturday                                           | Workday                      | 23:00 |               |              |            |                   |          |       | 07:00 |                 | 16     |
| Attendance Slot                                    |                              | 1     | 2 3           | 4            | 5          | 6 7               | 6 9      | 10 11 | 12    | 13 14           |        |
| Round to nearest minutes                           |                              | -     |               |              |            |                   |          |       |       |                 |        |
| Rounding                                           |                              | •     | -             | •            | •          | •][•              | •        | •     |       |                 |        |
| Deduct late-in time or earl<br>nore than (minutes) | y-out time from work time if |       |               |              |            | ][                |          |       |       |                 |        |
| Break time duration for fie                        | ki-break range in minutes    |       |               |              |            |                   |          |       |       |                 |        |
| Seduct actual break time t                         | rom work time                |       |               |              | 7          |                   |          |       |       |                 |        |

**Step 4**: Now that the clocking schedules for 3 Team Fixed 8 Hour Shift Schedule have been established, let's proceed to the Group Duty Roster where you apply this daily schedule to a working yearly calendar.

Under Schedule tab select Assign Users to Duty Roster.

| Home     | Comp                 | oany     | Schedule   | User      | Device       | Attendance              | Report     | Librar    |
|----------|----------------------|----------|------------|-----------|--------------|-------------------------|------------|-----------|
| Clockin  | ng Sche              | edule    | Leave & Ho | oliday    |              |                         |            |           |
| Anteshi  |                      | 4.1.1.   | Clocking S | chedule   |              |                         |            |           |
| Schedul  | ng sche<br>les is cr | ucial in | Assign Use | ers to Du | ty Roster    | ands and c              | ompany's v | vorkforce |
| again. E | dit deta             | ails of  | Customise  | Individua | al Duty Rost | er <sup>this tab.</sup> |            |           |
|          | No.                  | Sch      | edule No.  |           |              |                         |            |           |
| Q        |                      |          |            |           |              |                         |            |           |

Click button Add to add the new 3 Team Fixed 8 Hour Shift Schedule of Team A to a new Group Duty Roster

| roup No. *                      | Des         | cription  |     |      |        |        |               | 20. 11 (2000)<br>2000 |                | Type Weekly    |
|---------------------------------|-------------|-----------|-----|------|--------|--------|---------------|-----------------------|----------------|----------------|
| 2015                            | Overtime On | ily After |     | /    |        | Da     | aily Totals 🗌 | Auto Calc OT          | 7th Day OT     |                |
| Month                           | 1 2         | 5 4       | 5 6 | 7 8  | 9 10 1 | 1 12 1 | 3 14 15 16    | 17 18 19 20           | 21 22 25 24 25 | 26 27 28 29 50 |
| January                         |             |           |     | 1200 |        |        |               |                       |                |                |
| February                        |             |           |     |      |        |        |               |                       |                |                |
| March                           |             |           |     |      |        |        |               |                       |                |                |
| April                           |             |           |     |      |        |        |               |                       |                |                |
| May                             |             |           |     |      |        |        |               |                       |                |                |
| June                            |             |           |     |      |        |        |               |                       |                |                |
| July                            |             |           |     |      |        |        |               |                       |                |                |
| August                          |             |           |     |      |        |        |               |                       |                |                |
| September                       |             |           |     |      |        |        |               |                       |                |                |
| October                         |             |           |     |      |        |        |               |                       |                |                |
| November                        |             |           |     |      |        |        |               |                       |                |                |
| December                        |             |           |     |      |        |        |               | and the second        |                |                |
| monstant: * Is a remained field |             |           |     |      |        |        |               |                       |                |                |

**Step 5**: 1. Fill up **Group No** – Put any number for example 112.

- 2. Describe the Duty Group
- 3. Select Group Type: Shift
- 4. Shifts/Day: 3
- 5. Select the Day Type and its corresponding Shift as follows:

| No.                          | Day Type |          | Shift 1 | Sh  | ift 2 | SI    | nift 3 |    |
|------------------------------|----------|----------|---------|-----|-------|-------|--------|----|
| 1                            | Workday  | • 112    | -       | 113 | -     | 114   | -      |    |
| 2                            |          | •        | •       |     | •     |       | •      |    |
| 3                            |          | -        | •       |     | •     |       | •      |    |
| 4                            |          | •        | +       | 10  |       |       | •      |    |
| 5                            |          | •        | •       |     |       |       | *      |    |
| 6                            | ,        | -        | •       |     | •     |       |        |    |
| 7                            |          | •        | •       |     | •     |       |        |    |
| 8                            | ,        | -        |         |     | •     |       |        |    |
| 9                            |          | -        | +       |     | •     |       | -      |    |
| ective Date<br>ssible schedu | les      | 01/01/20 | )15 🔻   |     |       | Apply | Canc   | el |

6. Select your Effective Date to start the schedule and click **Apply**. Your Duty Group will look like the one below:

#### Group Duty Roster for Day Shift 8hrs

|         | 0     |       | Deb   |     |     |     |        |      |        |      |       |     | Dail     | Tota | de l' |     | A   |     | - OT  | ri i | - 9   | hh I |        | m    | Chil  | Typ    | pe -  |     | _    |     |
|---------|-------|-------|-------|-----|-----|-----|--------|------|--------|------|-------|-----|----------|------|-------|-----|-----|-----|-------|------|-------|------|--------|------|-------|--------|-------|-----|------|-----|
| 2015    | , ove | LIIII | winty |     |     |     | 131    |      |        |      |       |     | (Carley) | 100  |       |     |     | [   |       | Shif | t 1   |      | /a, 0  | Shir | 112   | Cor Da | ay 3  | Sh  | ft 3 | i   |
| Monti   |       | 1     | 2     | 3   | 4   | 5   | 6 1    |      | 8 9    | 10   | ) u   | 12  | 13       | 14   | 15    | 16  | 17  | 18  | 19    | 20   | 21    | 22   | 23 2   | 4 2  | 5 21  | 27     | 28    | 29  | 30   | 3   |
| Innuar  |       | 112   | 112   | 112 | 112 | 112 | 112 11 | 2 1  | 12 11  | 11   | 2 112 | 112 | 112      | 112  | 112   | 112 | 112 | 112 | 117   | 12   | 112 1 | 117  | 112 11 | 7 11 | 2 11  | 2 117  | 112   | 112 | 112  | 11  |
| Februar | Y     | 112   | 112   | 112 | 112 | 112 | 112 11 | 2 1  | 12 11  | 2 11 | 2 112 | 352 | 112      | 112  | 112   | 112 | 112 | 112 | 112   | 112  | 152 1 | 12   | 112 11 | 2 17 | 2 11  | 2 117  | 112   |     | 1    | Ì.  |
| March   |       | 112   | 112   | 112 | 112 | 112 | 112 11 | 2 1  | 12 11  | 11   | 2 112 | 112 | 112      | 112  | 112   | 112 | 112 | 112 | 112 1 | 112  | 112 1 | 12   | 12 11  | 2 17 | 12 15 | 2 117  | 112   | 112 | 112  | 11  |
| April   |       | 112   | 112   | 112 | 112 | 112 | 112 11 | 2 1  | 12 11  | 2 11 | 112   | 112 | 112      | 112  | 112   | 112 | 152 | 112 | 112 1 | 112  | 112 1 | 12   | 12 11  | 2 11 | 12 15 | 2 117  | 112   | 112 | 112  |     |
| May     |       | 112   | 112   | 112 | 112 | 112 | 112 11 | 2 1  | 12 11  | 2 11 | 2 112 | 112 | 112      | 112  | 112   | 112 | 112 | 112 | 112 1 | 112  | 112 1 | 112  | 12 11  | 2 13 | 2 11  | 2 117  | 112   | 112 | 112  | 11  |
| June    |       | 112   | 112   | 112 | 112 | 112 | 112 11 | 2 1  | 12 112 | 2 11 | 2 112 | 112 | 112      | 112  | 112   | 112 | 112 | 112 | 112   | 112  | 112 1 | 12   | 112 11 | 2 11 | 2 11  | 117    | 112   | 212 | 112  |     |
| July    |       | 112   | 112   | 112 | 112 | 112 | 112 11 | 2 1  | 12 11  | 2 11 | 2 112 | 112 | 112      | 112  | 112   | 112 | 112 | 112 | 112   | 112  | 112 1 | 112  | 112 11 | 2 13 | 2 11  | 2 117  | 112   | 112 | 112  | 13  |
| August  |       | 112   | 112   | 132 | 112 | 112 | 112 11 | 2 1  | 12 11  | 2 11 | 2 112 | 112 | 112      | 112  | 112   | 112 | 112 | 112 | 112   | 112  | 112 1 | 112  | 112 11 | 2 13 | 2 11  | 2 117  | 112   | 212 | 112  | 11  |
| Septemb | er -  | 112   | 112   | 132 | 112 | 112 | 112 11 | 2 1  | 12 11  | 2 11 | 2 112 | 112 | 112      | 112  | 112   | 112 | 112 | 112 | 112   | 112  | 112 1 | 112  | 112 11 | 2 11 | 12 11 | 2 112  | 112   | 312 | 112  |     |
| Octobe  | r     | 112   | 112   | 112 | 112 | 112 | 112 1  | 2 1  | 12 11  | 11   | 2 112 | 112 | 112      | 112  | 112   | 112 | 112 | 112 | 112 1 | 112  | 112 1 | 12   | 12 1   | 2 13 | 2 11  | 1 112  | 1112  | 112 | 112  | 11  |
| Novemb  | er    | 112   | 112   | 112 | 112 | 112 | 112 11 | Z 11 | 12 11  | 2 11 | 2 112 | 112 | 112      | 112  | 112   | 112 | 112 | 112 | 112   | 112  | 112 1 | 12   | 112 11 | 2 11 | 12 11 | 2 112  | 2 112 | 112 | 112  |     |
| Decemb  | er    | 112   | 112   | 112 | 112 | 112 | 112 11 | 2 1  | 12 11  | 2 11 | 2 112 | 112 | 112      | 112  | 112   | 112 | 112 | 112 | 112   | 112  | 112 1 | 12   | 12 11  | 2 11 | 2 11  | 2 112  | 2 112 | 112 | 112  | 332 |

#### Group Duty Roster for Swing Shift 8hrs

|      |       | Overtime | Onl | y Aft | ter |     |     | 1   |     |     |     |     | D     | aily  | Total | 0    | Au    | to Ca | lc 0 | t 🖂 |      | 7th I | Day (   | πC  | 1 51  | ifts | /Day | 13  |      |     |
|------|-------|----------|-----|-------|-----|-----|-----|-----|-----|-----|-----|-----|-------|-------|-------|------|-------|-------|------|-----|------|-------|---------|-----|-------|------|------|-----|------|-----|
| 2015 |       |          |     |       |     |     |     |     |     |     |     |     |       |       |       |      |       |       |      | Shi | ft 1 |       | 1       | 51  | ift 2 |      | 1    |     | Shif | t 3 |
| м    | onth  | 1        | 2   | 3     | 4   | 5   | 6   | 7   | 8   | 9   | 10  | u   | 12    | 13    | 14 15 | 5 16 | i 17  | 18    | 19   | 20  | 21   | 22    | 23      | 24  | zs    | 26   | 27   | 28  | 29   | 50  |
| Jac  | uary  | 115      | 113 | 115   | 113 | 115 | 115 | 115 | 115 | 115 | 115 | 115 | 113 1 | 13    | 15 11 | 5 11 | 5 115 | 115   | 115  | 225 | 115  | 113   | 115 1   | 113 | 113   | 113  | 115  | 115 | 115  | 115 |
| Fet  | nuary | 113      | 113 | 113   | 115 | 113 | 113 | 113 | 113 | 115 | 113 | 113 | 113 1 | 13 1  | 13 11 | 3 11 | 5 115 | 115   | 113  | 113 | 115  | 113   | 113 1   | 13  | 113   | 115  | 113  | 113 |      |     |
| м    | arch  | 115      | 113 | 113   | 113 | 113 | 113 | 113 | 115 | 115 | 113 | 113 | 113 1 | 13 1  | 13 11 | 5 11 | 5 113 | 113   | 113  | 113 | 115  | 113   | 115 1   | 13  | 113   | 113  | 113  | 113 | 113  | 115 |
|      | pril  | 113      | 113 | 113   | 113 | 115 | 113 | 115 | 113 | 113 | 115 | 115 | 113 1 | 13 1  | 15 11 | 5 11 | 5 113 | 115   | 113  | 113 | 113  | 113   | 113 1   | 13  | 113   | 113  | 113  | 113 | 115  | 113 |
| ,    | tay   | 113      | 115 | 115   | 115 | 115 | 115 | 115 | 115 | 115 | 115 | 115 | 115 1 | 113 1 | 15 13 | 5 11 | 5 115 | 113   | 115  | 113 | 115  | 113   | 115 1   | 13  | 113   | 115  | 115  | 115 | 115  | 115 |
|      | une   | 115      | 113 | 115   | 115 | 115 | 115 | 115 | 113 | 115 | 113 | 115 | 113 3 | 13 1  | 13 11 | 5 11 | 5 113 | 115   | 115  | 115 | 115  | 115   | 115 1   | 115 | 115   | 115  | 115  | 115 | 113  | 115 |
|      | uly   | 113      | 113 | 115   | 115 | 115 | 115 | 115 | 113 | 115 | 115 | 113 | 113 1 | 13 1  | 15 11 | 5 11 | 5 115 | 113   | 113  | 113 | 115  | 113   | 113 1   | 15  | 113   | 115  | 115  | 115 | 113  | 113 |
| As   | gust  | 113      | 113 | 115   | 113 | 115 | 115 | 115 | 115 | 115 | 115 | 115 | 115 1 | 13 1  | 15 11 | 5 11 | 5 115 | 113   | 115  | 115 | 115  | 113   | 113   1 | 13  | 115   | 113  | 115  | 115 | 115  | 115 |
| Sept | ember | 113      | 115 | 115   | 113 | 115 | 113 | 113 | 113 | 113 | 113 | 115 | 115 1 | 113 1 | 15 11 | 5 11 | 5 113 | 113   | 115  | 113 | 115  | 113   | 113 1   | 113 | 113   | 115  | 115  | 115 | 113  | 113 |
| 00   | ibber | 115      | 115 | 113   | 115 | 115 | 113 | 115 | 115 | 115 | 113 | 113 | 113 1 | 113 1 | 13 11 | 5 11 | 5 113 | 113   | 115  | 115 | 115  | 115   | 115 1   | 13  | 113   | 113  | 113  | 115 | 115  | 115 |
| Nov  | ember | 113      | 113 | 113   | 115 | 113 | 113 | 113 | 112 | 115 | 115 | 115 | 113 1 | 15    | 15 11 | 5 11 | 5 115 | 113   | 113  | 115 | 115  | 113   | 115 1   | 13  | 113   | 113  | 113  | 113 | 115  | 115 |
| Dec  | ember | 113      | 113 | 113   | 113 | 113 | 113 | 113 | 113 | 113 | 113 | 113 | 113 1 | 13 1  | 13 11 | 5 11 | 5 113 | 113   | 113  | 113 | 113  | 113   | 113 1   | 13  | 113   | 113  | 113  | 113 | 115  | 113 |

## Group Duty Roster for Night Shift 8hrs

|           | Overtime | Only | y Aft | ter |     |     | 1   |     |     |     | •   | Ð     | aily  | Total | s[]   | A    | uto  | Calc I | DT     |       | 7th | Day | OT  | ] Sh  | ifts/l | ay :  | 1   |      |    |
|-----------|----------|------|-------|-----|-----|-----|-----|-----|-----|-----|-----|-------|-------|-------|-------|------|------|--------|--------|-------|-----|-----|-----|-------|--------|-------|-----|------|----|
| 2015      |          |      |       |     |     |     |     |     |     |     |     |       |       |       |       |      |      |        | Sh     | ift 1 |     |     | ş   | ift 2 | 8      |       | Sh  | ft 3 |    |
| Month     | 1        | 2    | 3     | 4   | s   | 6   | 7   | 8   | 9   | 10  | n   | 12    | 13    | 14 1  | 5 1   | 6 1  | 1    | 8 19   | 20     | 21    | 22  | 23  | 24  | zs    | 26 Z   | 1 28  | 29  | 30   |    |
| January   | 114      | 114  | 114   | 114 | 114 | 114 | 114 | 114 | 114 | 114 | 114 | 114 1 | 14 1  | 14 1  | 14 11 | 4 11 | 4 33 | 4 114  | 1 114  | 114   | 114 | 114 | 114 | 114 1 | 14 11  | 4 11- | 114 | 114  | 1  |
| February  | 114      | 114  | 114   | 114 | 114 | 114 | 114 | 114 | 114 | 114 | 114 | 114 1 | 114 1 | 14 1  | 4 11  | 4 15 | 4 13 | 4 114  | 114    | 114   | 114 | 114 | 114 | 114 1 | 14 11  | 4 11- |     |      | I  |
| March     | 114      | 114  | 114   | 114 | 114 | 114 | 114 | 114 | 114 | 114 | 134 | 114 1 | 14 1  | 14 11 | 4 1   | 4 13 | 4 13 | 4 114  | 114    | 114   | 114 | 114 | 114 | 154 1 | 14 11  | 4 11  | 114 | 114  | ł  |
| April     | 114      | 114  | 114   | 114 | 114 | 114 | 114 | 114 | 114 | 124 | 114 | 114 1 | 14 1  | 14 1  | 14 11 | 4 11 | 4 11 | 4 114  | 114    | 114   | 114 | 114 | 114 | 114 1 | 14 11  | 4 11  | 114 | 114  |    |
| May       | 114      | 114  | 334   | 114 | 114 | 114 | 114 | 114 | 114 | 114 | 114 | 114 1 | 114 1 | 14 11 | 14 11 | 4 11 | 4 11 | 4 114  | 114    | 114   | 114 | 114 | 114 | 114 1 | 14 13  | 4 114 | 114 | 114  | ł. |
| June      | 114      | 314  | 114   | 114 | 114 | 114 | 114 | 114 | 114 | 114 | 114 | 114 1 | 114 1 | 14 11 | 4 11  | 4 15 | 4 11 | 4 114  | 114    | 114   | 114 | 114 | 114 | 114 1 | 14 1   | 4 15  | 114 | 114  |    |
| July      | 114      | 154  | 114   | 114 | 114 | 114 | 114 | 114 | 114 | 114 | 114 | 134 3 | 114 1 | 14 11 | 4 11  | 4 13 | 4 11 | 4 114  | 114    | 114   | 114 | 114 | 114 | 114 1 | 14 11  | 4 11  | 114 | 114  | ł  |
| August    | 114      | 114  | 114   | 114 | 114 | 114 | 114 | 114 | 114 | 114 | 114 | 114 1 | 114 1 | 14 1  | 4 11  | 4 11 | 4 11 | 4 114  | 114    | 114   | 114 | 114 | 114 | 114 1 | 14 11  | 4 114 | 114 | 114  |    |
| September | 114      | 114  | 114   | 114 | 114 | 114 | 114 | 114 | 114 | 114 | 114 | 114 1 | 134 1 | 14 11 | 4 11  | 4 11 | 4 13 | 4 114  | 114    | 114   | 114 | 114 | 114 | 154 1 | 14 11  | 4 15  | 114 | 114  | 1  |
| October   | 114      | 114  | 114   | 114 | 114 | 114 | 114 | 114 | 114 | 114 | 114 | 114 1 | 114 1 | 14 11 | 4 11  | 4 11 | 4 11 | 4 114  | \$ 114 | 154   | 114 | 114 | 114 | 114 1 | 14 11  | 4 15  | 114 | 114  | Ľ  |
| November  | 114      | 114  | 114   | 114 | 114 | 114 | 114 | 114 | 114 | 154 | 114 | 114 3 | 154 1 | 14 11 | 4 11  | 4 11 | 4 33 | 4 114  | 154    | 114   | 114 | 114 | 114 | 154 3 | 34 13  | 4 114 | 114 | 114  | J  |
| December  | 114      | 114  | 114   | 114 | 134 | 114 | 114 | 114 | 114 | 134 | 114 | 114 1 | 114 1 | 14 11 | 4 11  | 4 15 | 4 13 | 4 114  | 114    | 114   | 114 | 114 | 114 | 114 1 | 54 11  | 4 15- | 114 | 114  |    |

This schedule does not provide work life balance because it provides no non-working day and one team needs to work night shift all the time.